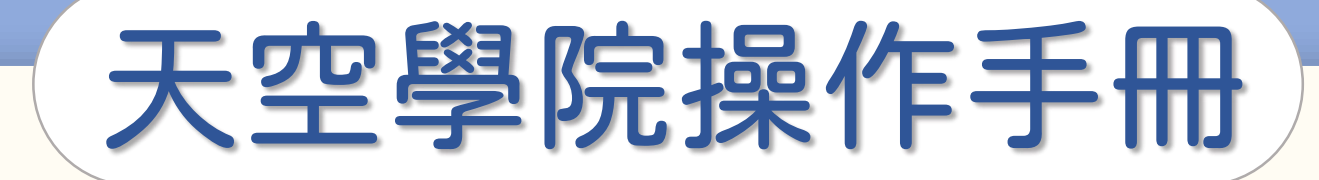

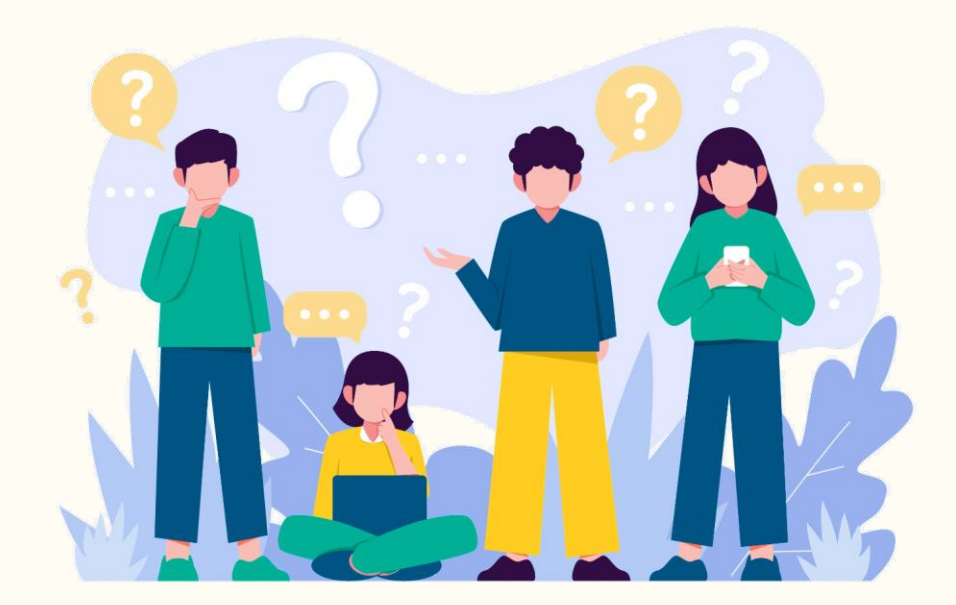

# 如何修改個人資訊

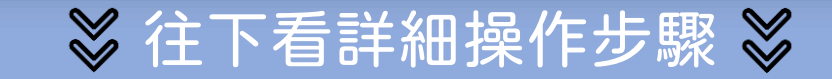

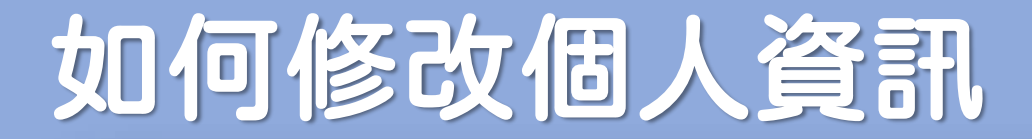

第①步

#### 首頁右上方,點選「您的姓名」後,點選「個人資訊」

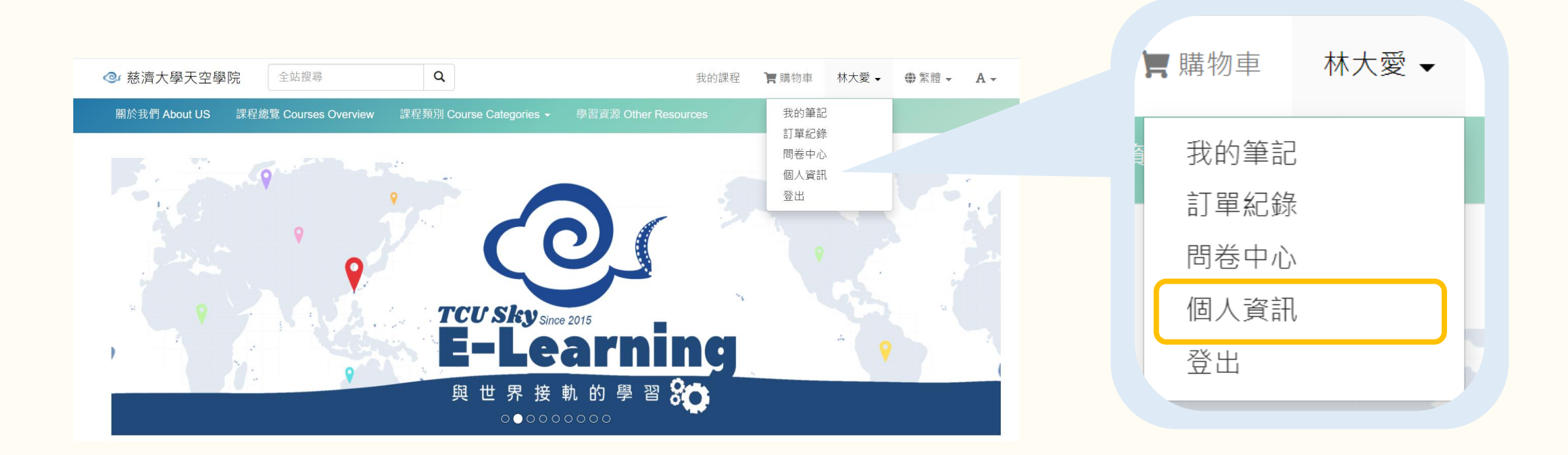

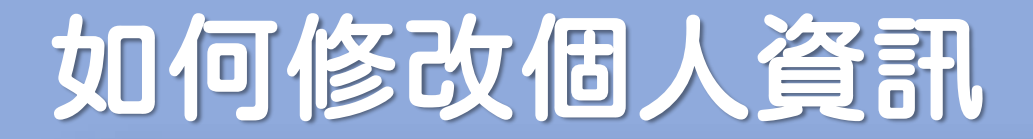

第2步

#### 進入基本資訊編輯頁面

| <b>• 慈濟大學天空學院</b> 全站搜尋 | Q           |          | 全站搜尋  | 編輯                                                                         |
|------------------------|-------------|----------|-------|----------------------------------------------------------------------------|
| 個人資訊                   | 首頁 / 個人基本資訊 |          |       | 僅顯示可編輯的欄位                                                                  |
|                        | 基本資訊        | -D       | 中文姓名  | 林大愛                                                                        |
|                        | 中長号虎        | huiyun44 | 英文姓名  |                                                                            |
|                        | 中文姓名        | 林大愛      | 14.01 |                                                                            |
| 2 基本資訊                 | 英文姓名        | (未設定)    | 性別    | ○ 男 ○ 女 ◉ 木指正                                                              |
| ① 其他資訊                 | 性別          | 未指定      | 相片    |                                                                            |
| ि 變更密碼                 | 出生日期        | (未設定)    |       |                                                                            |
| ☑ 郵件通知                 | 身分證 / 證件號碼  | (未設定)    |       |                                                                            |
| 8 連結社群                 | 使用者照片       |          |       | 請上傳 640x640 以上的照片 (jpg, png),以達                                            |
|                        |             |          | 簡介    | 大小 •                                                                       |
|                        | 簡介          | (未設定)    |       | B <i>I</i> <u>U</u> <del>S</del> x <sup>2</sup> <u>A</u> - <u>M</u> - ≟≡ : |

進入「編輯頁面」

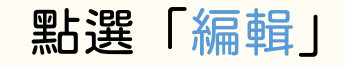

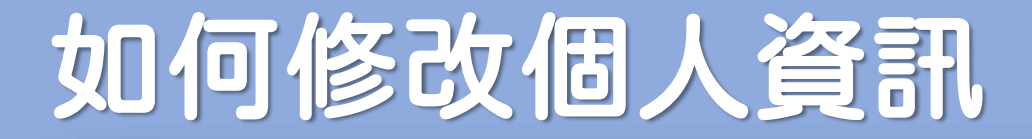

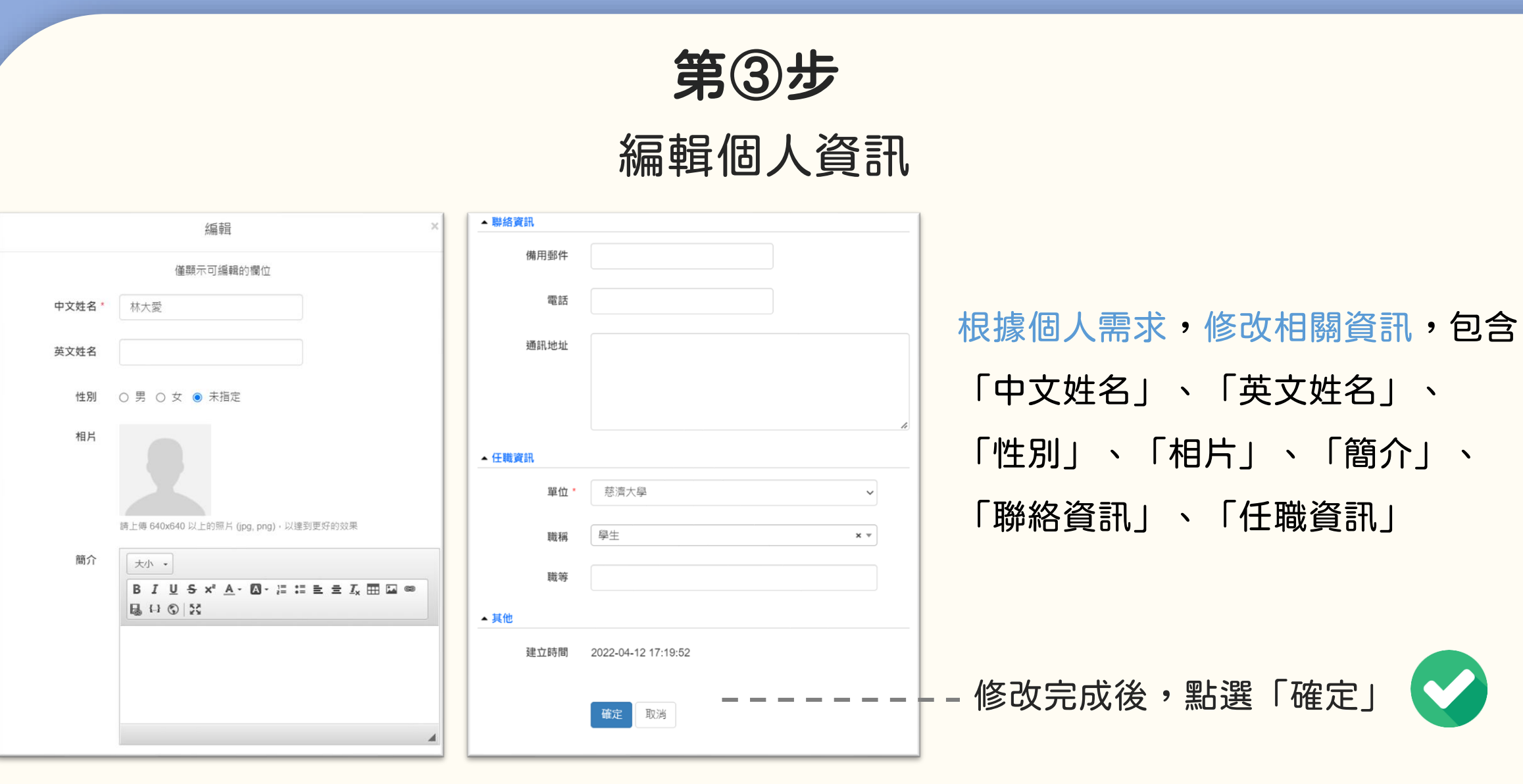

 $\bigcirc$ 

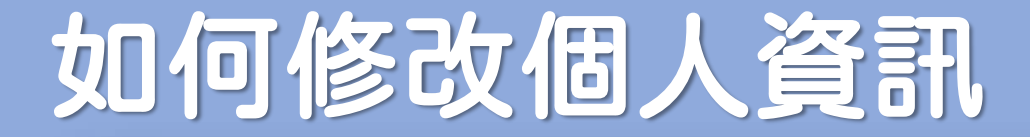

## 小提醒

### 帳號是無法自行修改的

若有修改之需求

請聯繫客服信箱

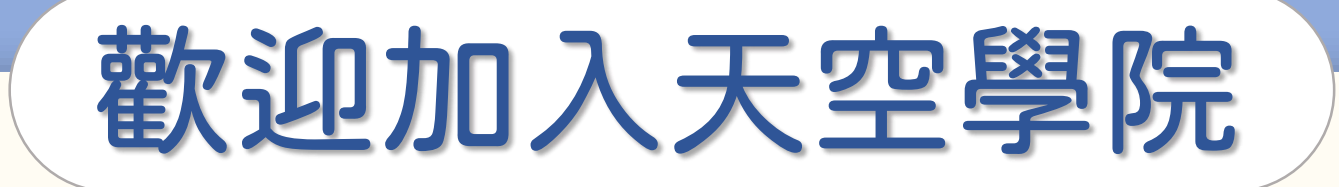

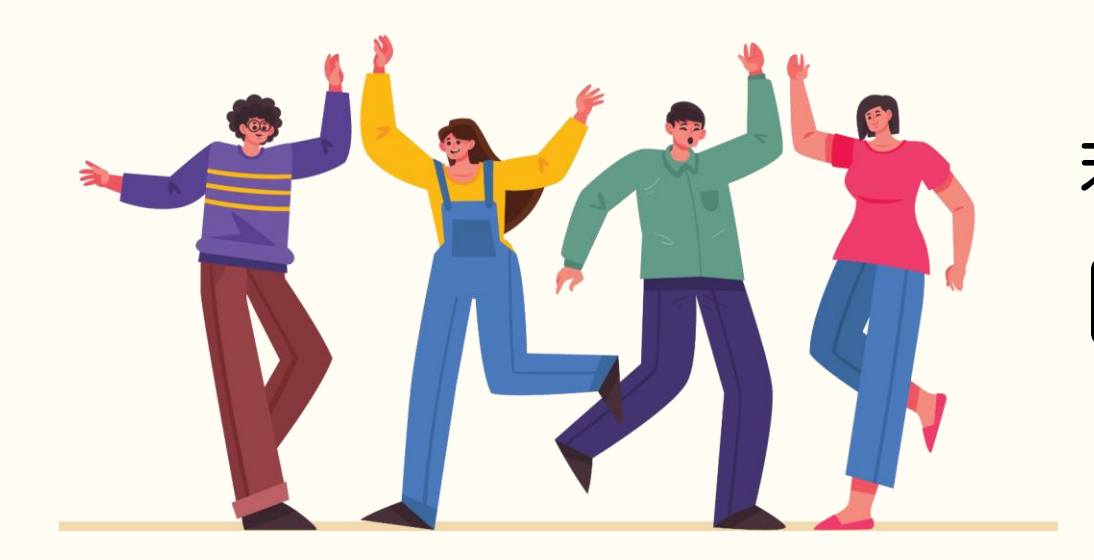

## 若有任何問題,歡迎隨時聯繫我們 ── tcusky@gms.tcu.edu.tw